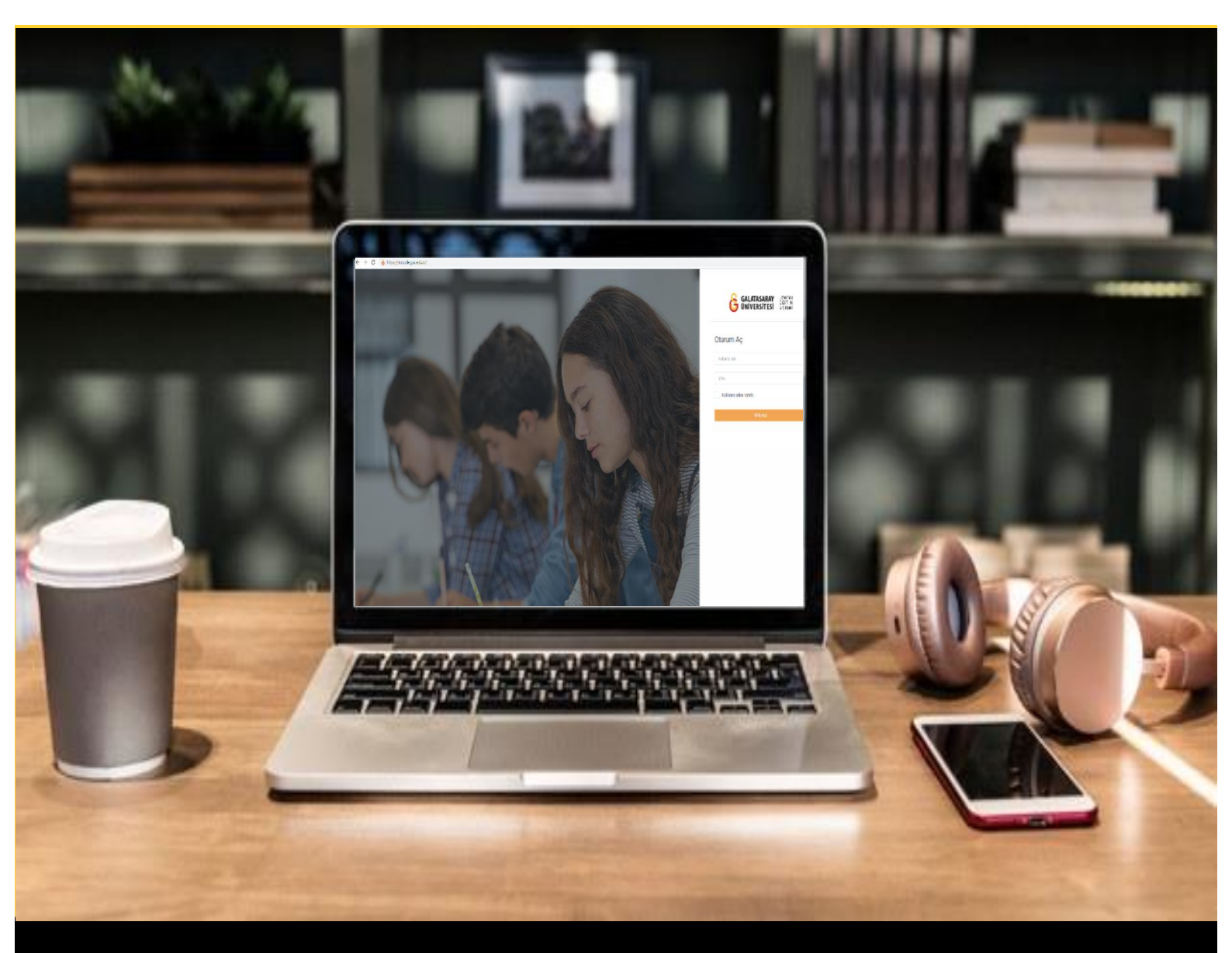

## H-P moode

## AKADEMİSYENLER İÇİN KULLANIM KILAVUZU

Moodle'da H5P ile Doğru-Yanlış Sorusu Oluşturma

## GALATASARAY ÜNİVERSİTESİ UZAKTAN EĞİTİM UYGULAMA VE ARAŞTIRMA MERKEZİ

Galatasaray Üniversitesi Uzaktan Eğitim Uygulama ve Araştırma Merkezi

https://uzem.gsu.edu.tr/

## H5P İLE DOĞRU-YANLIŞ SORUSU OLUŞTURMA

Moodle'da bir derse Doğru/Yanlış sorusu ekleyebilmek için **H5P** eklentisi kullanılmaktadır. Bunun için ilk olarak ilgili ders sayfasının sağ üst köşesindeki Düzenlemeyi açı butonuna tıklayarak düzenleme moduna geçmek gerekmektedir (Bkz. Şekil 1).

| Kontrol paneli / Derslerim / UZEMTEST1                                                                               |   | 🗘 👻 Düzenlemeyi a |
|----------------------------------------------------------------------------------------------------|---|-------------------|
| Genel<br>O DUYURULAR<br>O Ders Izlencesi                                                                             | • |                   |
| HAFTA 1: Moodle'a Giriş<br>O Ana Okuma Dosyası                                                                       |   |                   |
| <ul> <li>POF beigesi</li> <li>Ek Kaynaklar</li> <li>Kitap 1.pdf</li> <li>Kitap 2.pdf</li> <li>Kitap 3.pdf</li> </ul> |   |                   |

Şekil 1 Düzenleme modunu açma

Düzenleme modunu açtıktan sonra videoyu ekleyeceğimiz haftanın altında yer alan

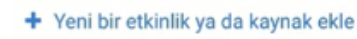

metnine tıklamak gerekir (Bkz. Şekil 2).

| TAFIA I. Moodle a Gills &                                                                                                   |   |                                           | Düzenle                                       |
|----------------------------------------------------------------------------------------------------|---|-------------------------------------------|-----------------------------------------------|
| 🕈 🚺 Ana Okuma Dosyası 🖋 PDF belgesi                                                                                         |   | Düzenle                                   | e 🕶 🗆                                         |
| 🕂 🔻 O Ek Kaynaklar                                                                                                    |   | Düzenle                                   | e 🕶 🗆                                         |
| O Kitap 1.pdf                                                                                                    |   |                                           |                                               |
| • O Kitap 2.pdf                                                                                                    |   |                                           |                                               |
|                                                                                                    |   |                                           |                                               |
| • O Kitap 3.pdf                                                                                                    |   |                                           |                                               |
| O Kitap 3.pdf                                                                                                    |   |                                           |                                               |
| C Kitap 3.pdf<br>Klasörü indir                                                                                              |   |                                           |                                               |
| C Kitap 3.pdf<br>Klasörü indir                                                                                              |   | + Yeni bir etkinlik y                     | ya da kaynak                                  |
| C Kitap 3.pdf<br>Klasörü indir                                                                                              |   | + Yeni bir etkinlik y                     | ya da kaynak                                  |
| • • HAFTA 2                                                                                                    |   | + Yeni bir etkinlik y                     | ya da kaynak<br>Düzenle                       |
| <ul> <li>Kitap 3.pdf</li> <li>Klasörü indir</li> <li>HAFTA 2 </li> <li>Hafta 2 Ødev 1 </li> </ul>                           |   | + Yeni bir etkinlik y<br>Düzenl           | ya da kaynak<br>Düzenle<br>e 🕶 🚔 🖸            |
| <ul> <li>Kitap 3.pdf</li> <li>Kitasörü indir</li> <li>HAFTA 2 </li> <li>Hafta 2 Ödev 1 </li> <li>Hafta 2 Ödev 2 </li> </ul> | ( | + Yeni bir etkinlik y<br>Düzenl<br>Düzenl | ya da kaynak<br>Düzenle<br>e v å C<br>e v å C |

Şekil 2 Yeni bir etkinlik ya da kaynak ekle

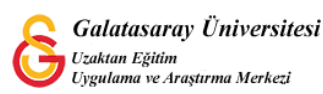

| Böylec | e açılacak          | olan   | Yeni    | bir   | etkinlik   | ya    | da   | kaynak      | ekle | listesinden |
|--------|---------------------|--------|---------|-------|------------|-------|------|-------------|------|-------------|
| ■ H5P  | Etkileşimsel İçerik | seçili | r ve Ek | le bu | tonuna tık | lanır | (Bkz | . Şekil 3). |      |             |

| reni bi    | г еткіпіік уа да ка      | аупак екіе                               | 13 |
|------------|--------------------------|------------------------------------------|----|
| ETK        | INLIKLER                 | Yardım görüntülemek için bir etkinlik ya |    |
| 0          | Adobe Connect            | kaynağa çift tıklayarak hızlıca          |    |
| 0 🕻        | Anket (Geribildirim)     | ekleyebilirsiniz.                        |    |
| ° C        | Anket (Hazır<br>ölçekli) |                                          |    |
| 0          | Anket (Mini)             |                                          |    |
| 0          | Çalı                     |                                          |    |
| • 6        | Der b                    |                                          |    |
| O H#       | P Etkileşimsel içerik    |                                          |    |
| 0          | External tool            |                                          |    |
| 0 C        | Forum                    |                                          |    |
| • 6        | Ödev                     |                                          |    |
| 0          | SCORM/AICC               |                                          |    |
| •          | Sinav                    |                                          |    |
| 06         | Sohbet                   |                                          |    |
| • <b>C</b> | Sözlük                   |                                          |    |
| 0          | Turnitin Ödavi 2         |                                          |    |

Şekil 3 Etkinlikler listesinden H5P Etkileşimsel İçerik türünü seçme

Açılan H5P içerik türü sayfasından True/False Question seçeneği yanında ye alan

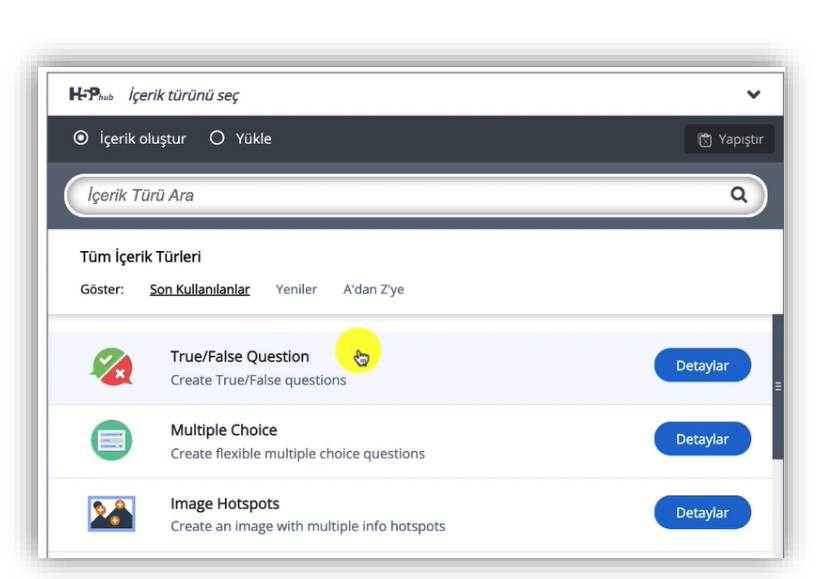

Şekil 4 Doğru/Yanlış sorusu içerik türünü seçme-1

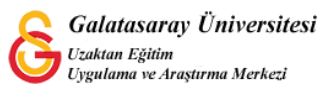

Detaylar

butonuna tıklayınız (Bkz. Şekil 4).

Açılan sayfadaki utanı butonuna tıklayınız (Bkz. Şekil 5).

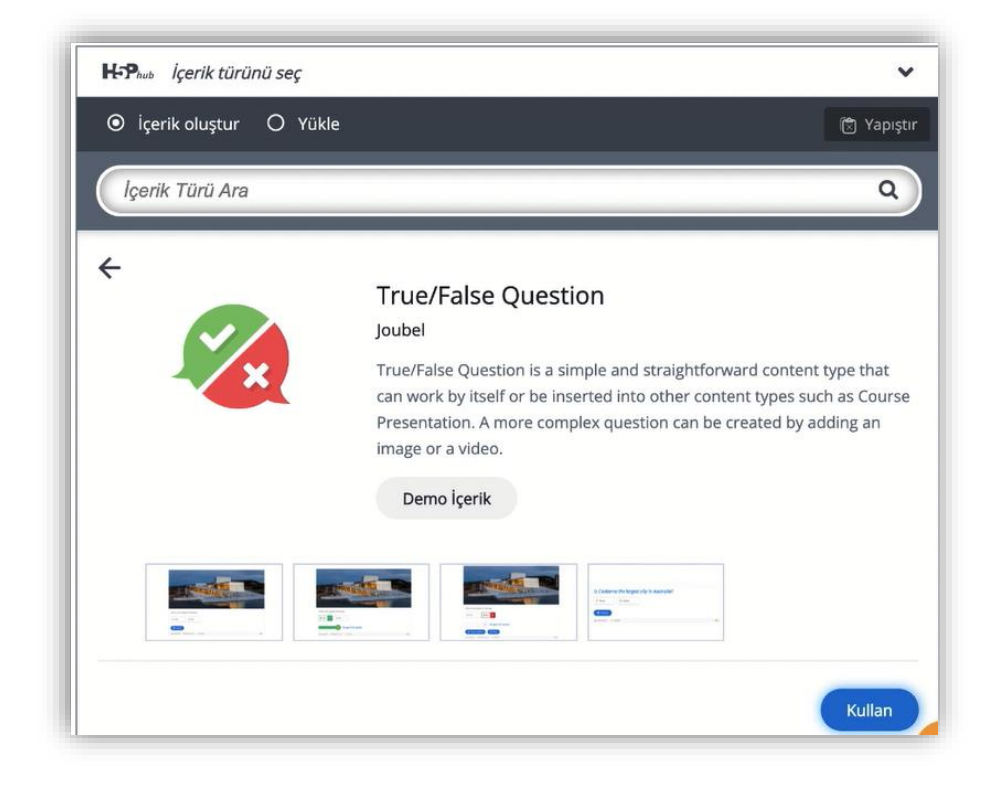

Şekil 5 Doğru/Yanlış sorusu içerik türünü seçme-2

Böylece ayarları düzenleyebileceğiniz sayfa açılacaktır. Soru tipinin üstüne isteğinize/gerekliliğe bağlı olarak resim ya da video ekleyebilirsiniz.

| Tipi<br>Soru üzerinde görüntülenecek isteğe bağlı medya. |           |                       |
|----------------------------------------------------------|-----------|-----------------------|
| Image 🗸                                                  | E Kopyala | 🖄 Yapıştır & Değiştir |
| mage * Ūstveri (Metadata)                                |           |                       |
|                                                          |           |                       |

Şekil 6 Soruya resim ya da video ekleme

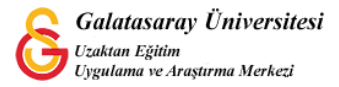

Soru bölümüne soru kökünü yazıp **Doğru cevap** bölümünden sorunun doğru cevabını işaretlemeniz gerekmektedir (Bkz. Şekil 7).

| $B I \times_{a} \times^{a} I_{X} \equiv \equiv = :$ | ■ Normal | • |  |  |
|-----------------------------------------------------|----------|---|--|--|
| Paris is the capital city of Fran                   | ce.      |   |  |  |
|                                                     |          |   |  |  |
| body p                                              |          |   |  |  |
| )oğru cevap *                                       |          |   |  |  |
|                                                     |          |   |  |  |

Şekil 7 Soruyu oluşturma

Soru kökü İngilizce olduğu için doğru Yanlış etiketleri yerine True False etiketlerini ayarlamak için Ayarlar ve Metinler bölümünden Dil'i İngilizce olarak ayarlayabilirsiniz (Bkz. Şekil 8).

| Burada, b | ou içerikte kullanılan a | yarları düzenleyebili | r ya da metinle | eri çevirebilirsiniz. |   |
|-----------|--------------------------|-----------------------|-----------------|-----------------------|---|
|           |                          |                       | Dil:            | English               | ~ |
| · Tr      | ue/False Question        |                       |                 |                       |   |
|           |                          |                       |                 |                       |   |

Şekil 8 Cevap seçeneklerinin görüntülenme dilini ayarlama

Kaydet ve göster

butonuna tıkladığınızda ilgili soru Şekil 9'daki gibi

görüntülenecektir.

Son olarak

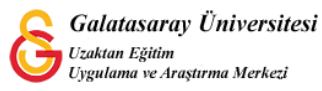

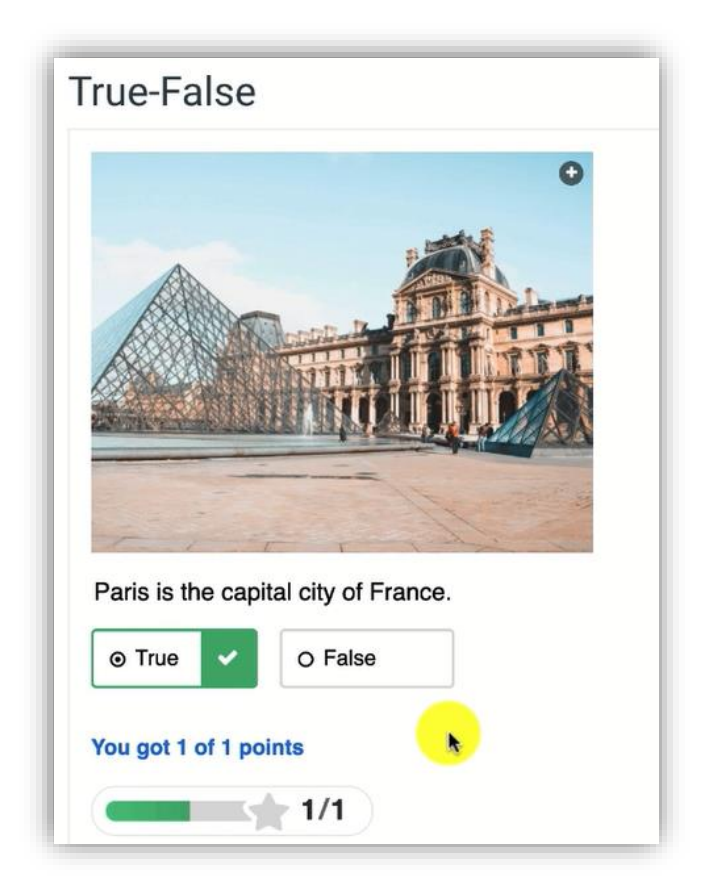

Şekil 9 Soruyu görüntüleme

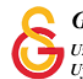